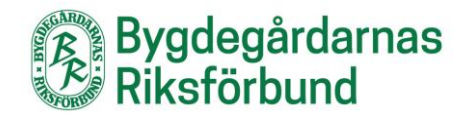

# Skapa och lägg in ett kontaktformulär

Formulär kan användas för till exempel bokningsförfrågning och medlemskap. Vi tillhandahåller WPForms Lite (*Obs! Vissa funktioner är inte tillgängliga eftersom de kräver Pro-versionen*).

Gå till Adminpanelen och klicka på WPForms i vänstermenyn för att skapa ett nytt eller redigera ett existerande formulär:

| 🔞 褖 Mina webbplatse                                        | er 🏠 Test bygdegård 🕂 Nytt WPFor | ms             |                 |                                  |
|------------------------------------------------------------|----------------------------------|----------------|-----------------|----------------------------------|
| Adminpanel                                                 | Adminpanel                       |                |                 | S                                |
| <b>Hem</b><br>Mina webbplatser                             | I korthet                        | ~ * *          | Snabbutkast ^ Y | • WordPress-evenemang och nyhete |
| Sidor                                                      | Aktivitet                        | ~ ~ *          |                 |                                  |
| <ul> <li>Nyhetsinlägg</li> <li>Aktivitetsinlägg</li> </ul> | WP Mail SMTP                     | ~ ~ *          |                 |                                  |
| 97 Media<br>🎍 Kontaktpersoner                              | WPForms                          | ~ ~ *          |                 |                                  |
| 🗒 WPForms                                                  | Klicka på WPForms.               |                |                 |                                  |
| 🔊 Utseende                                                 | Användare online:                | Ο              |                 |                                  |
| 📥 Användare                                                |                                  | Besökare Besök |                 |                                  |
| 🔅 Temainställningar                                        | Idag:                            | 2 7            |                 |                                  |
| 🛗 WP Simple                                                | lgår:                            | 5 17           |                 |                                  |
| Booking Calendar                                           | Senaste 7 dagarna (vecka):       | 17 43          |                 |                                  |
| Statistik                                                  | Senaste 30 dagarna (månad):      | 31 77          |                 |                                  |
| Minimera meny                                              | Senaste 365 dagarna (år):        | 428 2 312      |                 |                                  |
|                                                            | Totalt:                          | 780 4 132      |                 |                                  |
|                                                            |                                  |                |                 |                                  |
|                                                            |                                  |                |                 |                                  |

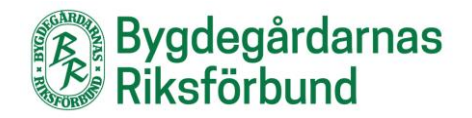

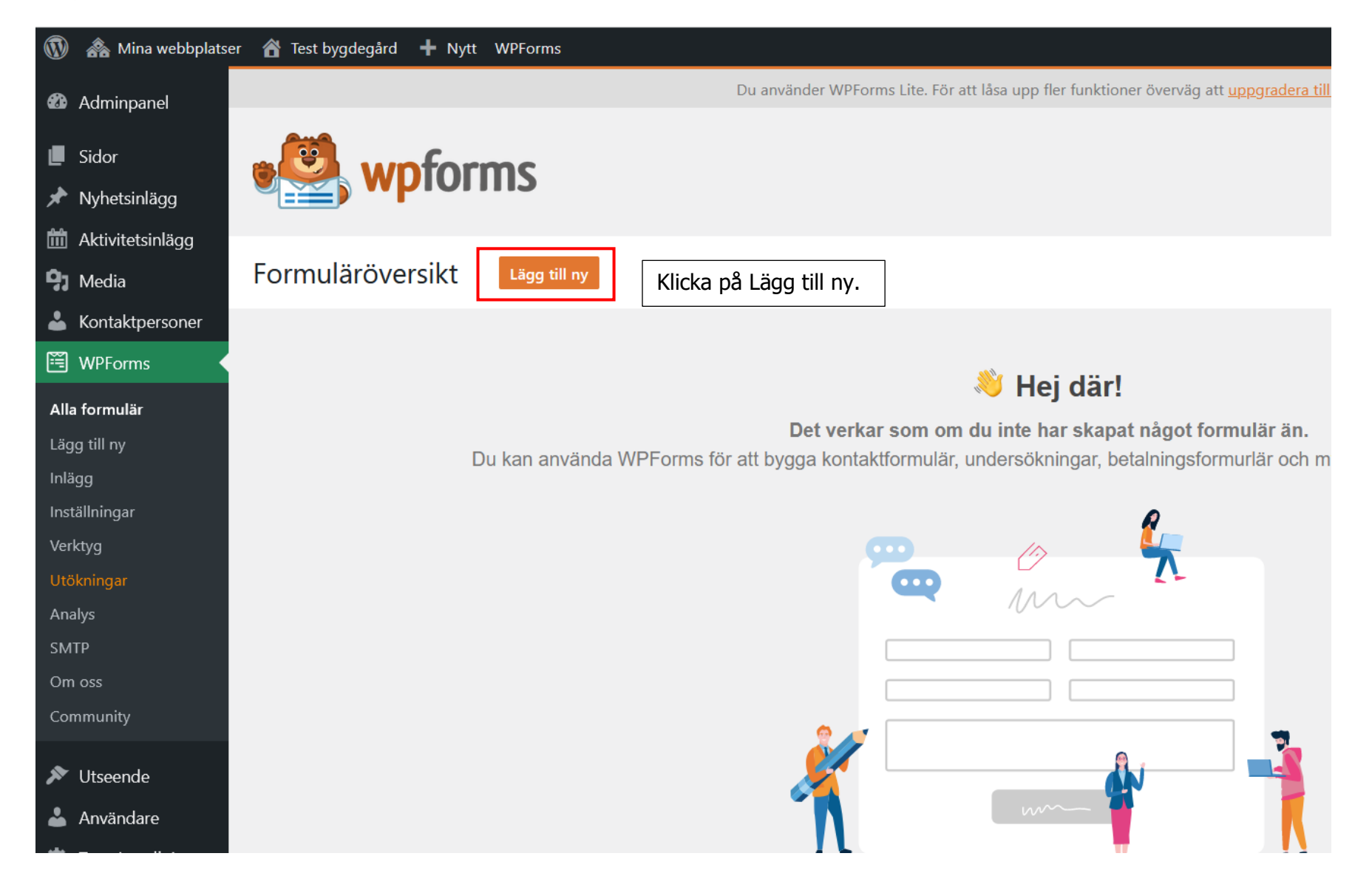

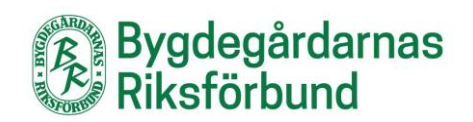

| Du är på Ställ in.                                                                       |                                                                                            |                                                                                                    |                                                                                                    |
|------------------------------------------------------------------------------------------|--------------------------------------------------------------------------------------------|----------------------------------------------------------------------------------------------------|----------------------------------------------------------------------------------------------------|
| Namnge ditt formulär                                                                     | 1. Skriv in namnet på ditt forn                                                            | nulär här, exempelvis Gör en boknir                                                                                                    | ngsförfrågan.                                                                                                    |
| <b>Välj en mall</b><br>To speed up the process you can select fr                         | om one of our pre-made templates, start with a <u>blank form</u>                           | <u>n</u> or <u>create your own</u> . Have a suggestion for a new templat                                                                                                    | te? <u>We'd love to hear it</u> !                                                                                                    |
| Q. Sök mallar                                                                            | Tomt formulär                                                                              | Klicka på Skapa tomt formulär.                                                                                                    | Newsletter Signup Form                                                                                                    |
|                                                                                          |                                                                                            | Collect the names amails and massages                                                                                                    | Cother your site visiters' contact inform                                                                                                    |
| Alla mallar   Business Operations                                                        | Skapa tomt formulär                                                                        | Collect the names, emails, and messages from site visitors that need to talk to you.                                                                                                    | Gather your site visitors' contact inform<br>so you can send them email campaigns                                                                                                    |
| Alla mallar  Business Operations Customer Service Education                              | Skapa tomt formulär Opt-In Form                                                            | Collect the names, emails, and messages<br>from site visitors that need to talk to you.                                                                                                    | Gather your site visitors' contact inform<br>so you can send them email campaigns                                                                                                    |
| Alla mallar  Business Operations Customer Service Education Entertainment Event Planning | Skapa tomt formulär<br>Opt-In Form<br>Ask website visitors for their email address easily. | Collect the names, emails, and messages<br>from site visitors that need to talk to you.<br>Constant Contact Signup Form<br>Let your visitors join your Constant Contact<br>email marketing list when they submit your<br>form. | Gather your site visitors' contact inform<br>so you can send them email campaign<br>Constant Contact Newsletter Sig<br>Make it easy for site visitors join your<br>Constant Contact email newsletter or<br>marketing list. |

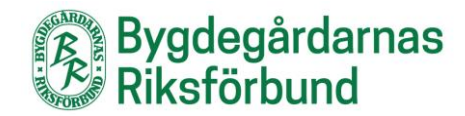

Här kan du skapa ditt formulär genom att välja olika standardfält och dra dem till ytan för formuläret

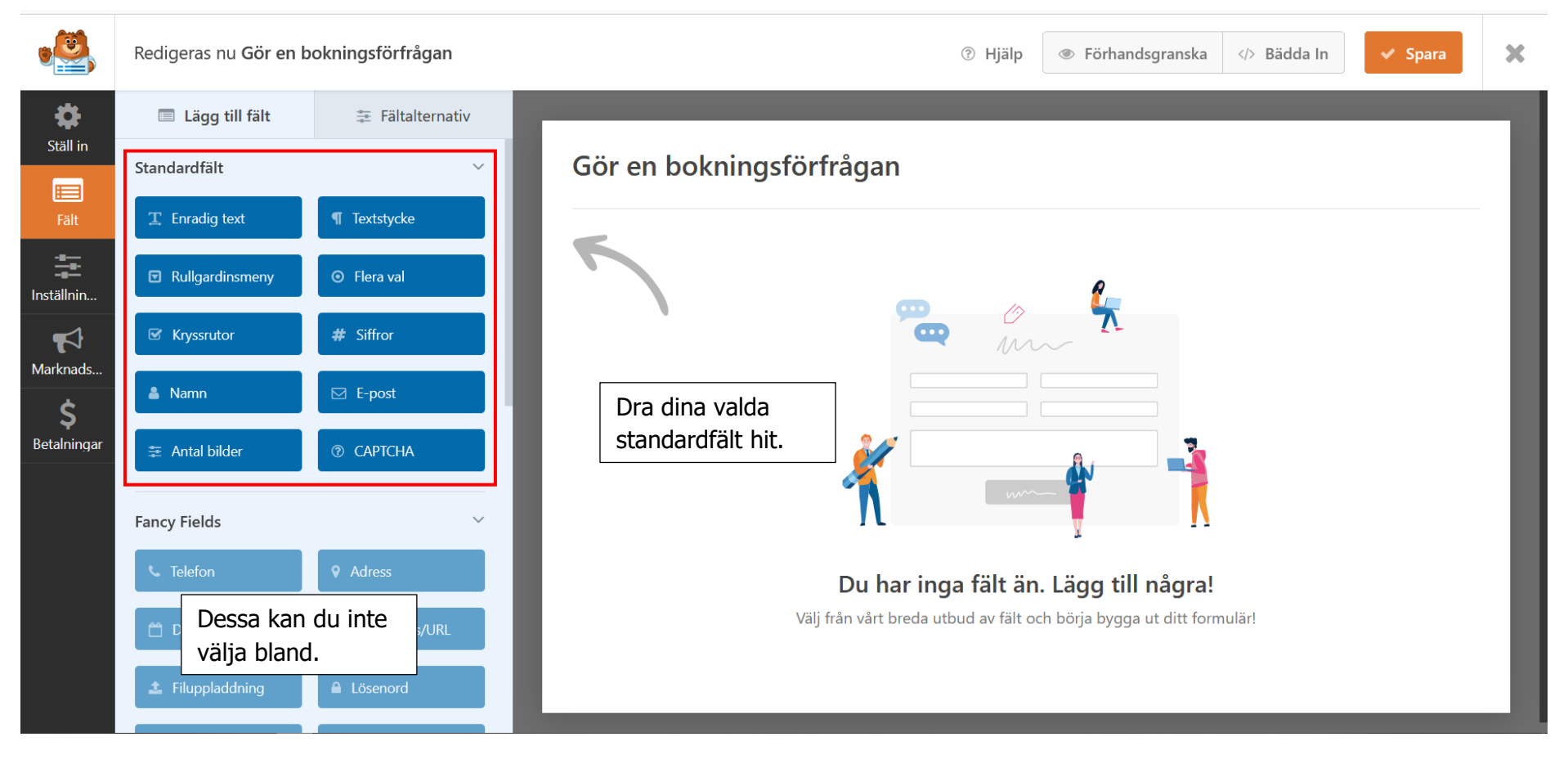

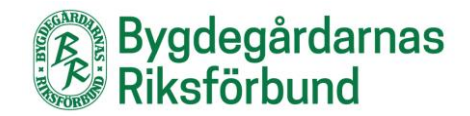

### Så här ser det ut när jag har dragit in fältet för Namn:

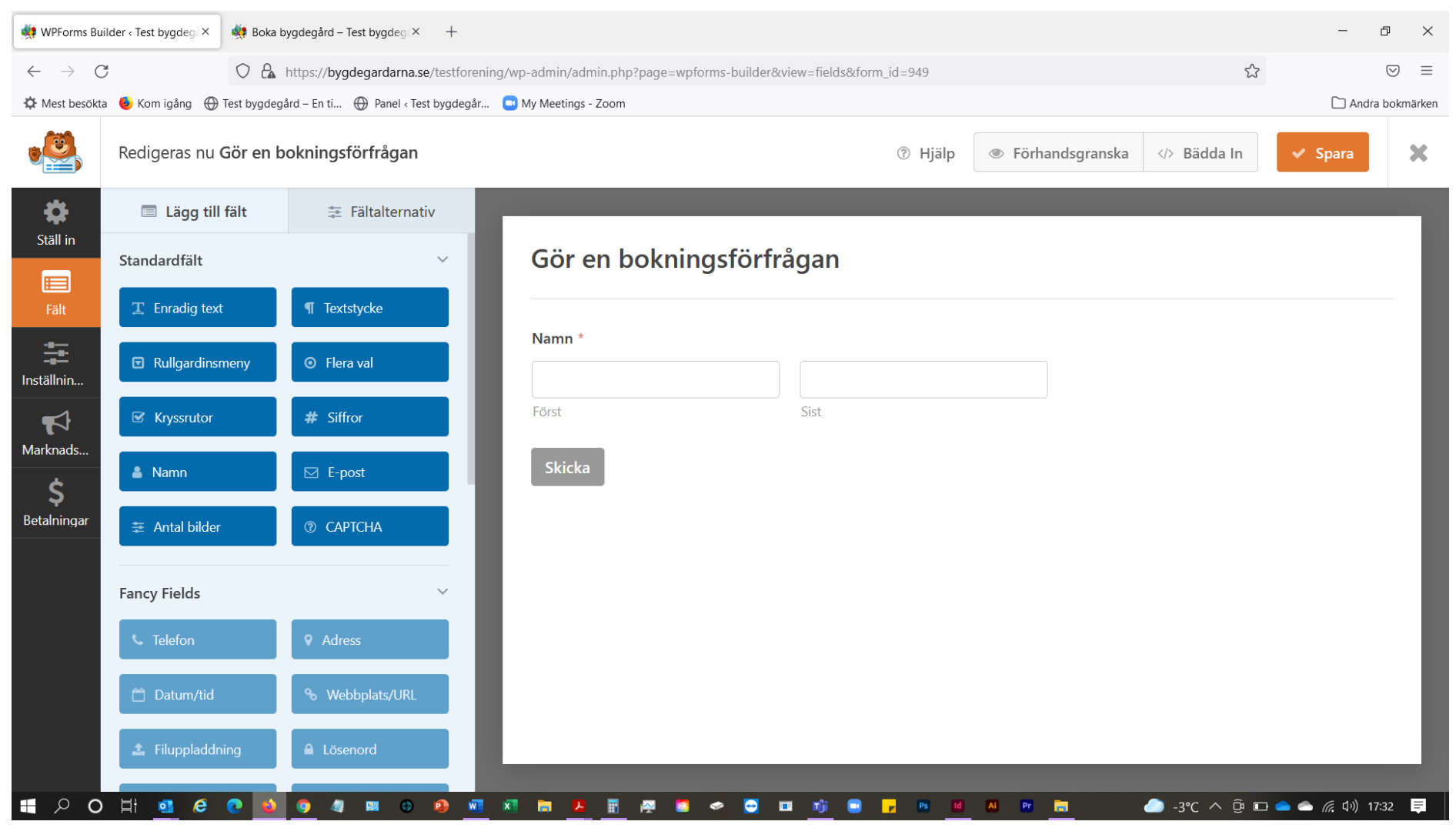

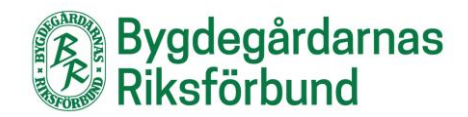

Nu har jag dragit in de fält jag vill ha och kan anpassa dem om jag vill:

| ۳                     | Redigeras nu <b>Gör</b> | en bokningsförfrågan            |                         | (?   | 🕑 Hjälp | Förhandsgranska | Bädda In | 🗸 Spara | × |
|-----------------------|-------------------------|---------------------------------|-------------------------|------|---------|-----------------|----------|---------|---|
| <b>\$</b><br>Ställ in | Lägg till fält          | æ Fältalternativ                | Cär on bokningsfärfrågs |      |         |                 |          |         | ٦ |
| <b>F</b> ält          | T Enradig text          | Klicka på<br>Fältalternativ för |                         | In   |         |                 |          |         |   |
| Inställnin            | Rullgardinsmen          | att anpassa fälten.             | Namn *                  |      |         |                 |          |         |   |
| 4                     | 🗹 Kryssrutor            | # Siffror                       | Först                   | Sist |         |                 |          |         |   |
| Marknads              | 🛔 Namn                  | ☑ E-post                        | E-post *                |      |         |                 |          |         |   |
| Betalningar           | 🔹 Antal bilder          | ⑦ САРТСНА                       |                         |      |         |                 |          |         | 1 |
|                       | Fancy Fields            | ~                               | Enradig text            |      |         |                 |          |         |   |
|                       | 📞 Telefon               | • Adress                        |                         |      |         |                 |          |         |   |
|                       | 🗂 Datum/tid             | % Webbplats/URL                 | Textstycke              |      |         |                 |          |         |   |
|                       | 1 Filuppladdning        | ▲ Lösenord                      |                         |      |         |                 |          |         |   |
|                       | C Sldbrytning           | ↔ Sektionsavdelare              |                         |      |         |                 |          |         |   |
|                       | 🖹 Förhandsoranska       | i Ø Dolt fält                   | Skicka                  |      |         |                 |          |         |   |

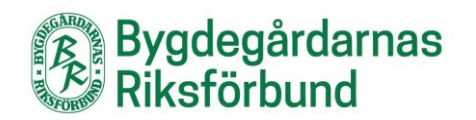

| ۲.                       | Redigeras nu <b>Gör en b</b>  | okningsförfrågan |                        | @ H  | jälp 💿 Förhandsgranska | Bädda In           | 🗸 Spara                     | ×  |
|--------------------------|-------------------------------|------------------|------------------------|------|------------------------|--------------------|-----------------------------|----|
| <b>*</b>                 | Lägg till fält                | 😤 Fältalternativ |                        |      |                        |                    |                             |    |
| Fält                     | Allmänt Avancerat             | Smart Logik      | Gör en bokningsförfråg | an   |                        |                    |                             |    |
| Inställnin               | Etikett ⑦<br>Enradig text     |                  | Namn *                 |      |                        |                    |                             |    |
| <b>₹</b><br>Marknads     | Beskrivning ⑦                 |                  | Först                  | Sist |                        |                    |                             |    |
| <b>\$</b><br>Betalningar |                               |                  | E-post *               |      | 1. Klick               | a på det fä        | lt                          |    |
|                          | Obligatoriskt 💿               |                  | Enradig text           |      | du vill a              | anpassa.           | <del>ය</del> )              | ו  |
|                          | 2. Här gör du<br>anpassningar | ı dina<br>       | Textstycke             |      |                        | Klicka för att rec | Här kan du<br>bort ett fält | ta |
|                          |                               |                  |                        |      |                        |                    |                             |    |
|                          |                               |                  | Skicka                 |      |                        |                    |                             |    |

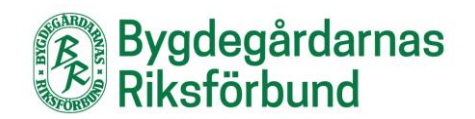

| <b>\$</b>                | 🔲 Lägg till fält             | 🗄 Fältalternativ             |                                                         |                                                     |
|--------------------------|------------------------------|------------------------------|---------------------------------------------------------|-----------------------------------------------------|
| Ställ in                 | Allmänt Avancerat            | Smart Logik                  | Gör en bokningsförfrågan                                |                                                     |
| Fält                     | Enradig text (ID #3)         |                              |                                                         |                                                     |
| ŧ                        | Etikett ⑦<br>Telefonnummer   |                              | Namn *                                                  |                                                     |
| Inställnin               | Beskrivning 💿                |                              | Först Sist Te                                           | elefonnummer som etikett                            |
| Marknads                 |                              |                              | E-post * OC                                             | h gjort den obligatorisk                            |
| <b>\$</b><br>Betalningar |                              |                              |                                                         |                                                     |
|                          | Obligatoriskt 💿              |                              | Telefonnummer *                                         | 名 💼                                                 |
|                          |                              |                              |                                                         |                                                     |
|                          | Annual Avaliation            | Smart Logik                  |                                                         |                                                     |
| Fält                     | Textstycke (ID #4)           |                              | Namn *                                                  |                                                     |
| ŧ                        | Etikett ③                    |                              | Först Sist                                              |                                                     |
| Inställnin               | Poskrivning (2)              |                              | F-nost *                                                |                                                     |
| Narknads                 | Skriv vilket datum och vilke | en sal din förfrågan gäller. |                                                         |                                                     |
| \$<br>Betalningar        |                              |                              | Telefonnummer *                                         |                                                     |
|                          | Obligatoriskt 💿              | B                            |                                                         |                                                     |
|                          |                              |                              | Meddelande *                                            | ir har jag skrivit in<br>eddelande som etikett,     |
|                          |                              |                              | lag<br>gjo                                              | jt till en beskrivning och<br>ort den obligatorisk. |
|                          |                              |                              | Skriv vilket datum och vilken sal din förfrågan gäller. |                                                     |

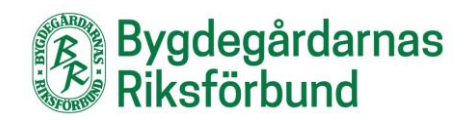

| ٠                             | Redigeras nu <b>Gör en bokningsförfrågan</b>                  |        |                                                                                                    |                                                                  | ⑦ Hjälp ● Förhandsgran                                                                                                |
|-------------------------------|---------------------------------------------------------------|--------|----------------------------------------------------------------------------------------------------|------------------------------------------------------------------|----------------------------------------------------------------------------------------------------|
| Ställ in                      | Allmänt<br>Aviseringar                                        | ><br>> | Aviseringar                                                                                                    |                                                                  |                                                                                                    |
| Inställnin                    | Klicka först på<br>Inställningar och<br>sedan på Aviseringar. | ><br>> | Notifications are emails sent when a form<br>please <u>see our tutorial</u> .<br>After saving these settings, be sure to <u>tes</u><br>they <u>are delivered successfully</u> . | n is submitted. By default,<br><u>t a form submission</u> . This | these emails include entry details. For setup and customizat<br>lets you see how emails will look, and to ensure that |
| Marknads<br>\$<br>Betalningar | Form Locker<br>Form Pages                                     | >      | Aktivera aviseringar  Standardavisering                                                                                                    |                                                                  | Ta bort {admin email} och                                                                                             |
| <u> </u>                      | Offline Forms                                                 | >      | Skicka till e-postadress ⑦                                                                                                    | 📎 Visa smarta etil                                               | skriv in den e-postadress<br>du vill att formuläret ska<br>skickas till.                                              |
|                               | Post Submissions Save and Resume                              | >      | Ämnesrad för e-post                                                                                                    | 📎 Visa smarta etiki                                              | etter                                                                                                    |
|                               | Surveys and Polls                                             | >      | Från namn                                                                                                    | 📎 Visa smarta etik                                               | <b>Obs viktigt!</b> Ta bort<br>{admin_email} och skriv in                                                             |
|                               | User Registration                                             | >      | Test bygdegård<br>Från e-post                                                                                                    | 📎 Visa smarta etik                                               | noreply@bygdegardarna.se.<br>Denna adress kommer endast att                                                           |
|                               | Webhooks                                                      | >      | {admin_email}                                                                                                    |                                                                  | synas som avsändare i mejlet<br>som formuläret skickas till                                                           |

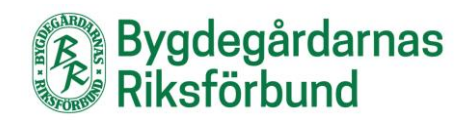

| •             | Redigeras nu <b>Gör en bokningsförfrågan</b> |         |                                                                                                  | ⑦ Hjälp                   | × |
|---------------|----------------------------------------------|---------|--------------------------------------------------------------------------------------------------|---------------------------|---|
| ¢<br>Ställ in | Allmänt                                      | >       |                                                                                                  |                           | 7 |
|               | Aviseringar                                  | >       | Bekräftelser                                                                                     | Lägg till ny bekräftelse  |   |
| Fält          | Bekräftelser                                 | >       |                                                                                                  |                           | Ľ |
| <b>1</b>      | Conversational Forms                         | >       | Standardbekräftelse                                                                              |                           | Ľ |
|               | Klicka på Bekräftelser                       | >       | Bekräftelsetyp                                                                                   |                           |   |
| Marknads      | för att välja vilket                         | >       | Meddelande                                                                                       |                           |   |
| \$            | visas på sidan när                           | dan när |                                                                                                  | Visuellt Text             |   |
| betamingar    | besökaren har skickat                        | >       | Tack för att du kontaktar oss! Vi återkommer snart till dig.                                     |                           |   |
|               | Post Submissions                             | >       |                                                                                                  |                           |   |
|               | Save and Resume                              |         |                                                                                                  |                           |   |
|               | Suve and Results                             |         | <ul> <li>Visa smarta etiketter</li> <li>Rulla automatiskt till bekräftelsemeddelandet</li> </ul> |                           | Ľ |
|               | Surveys and Polis                            |         | Visa förhandsgranskning av inlägg efter bekräftelse                                              |                           |   |
| •             | Redigeras nu <b>Gör en bokningsförfrågan</b> |         |                                                                                                  | ⑦ Hjälp ● Förhandsgranska | × |
| \$            | Allmänt                                      | >       |                                                                                                  | Avsluta med att klicka på |   |
| Ställ in      | Aviseringar                                  | >       | Bekräftelser                                                                                     | stänga redigeringsläget.  |   |
| Fält          | Bekräftelser                                 | >       |                                                                                                  |                           |   |
| Ŧ             | Conversational Forms                         | >       | Standardbekräftelse                                                                              |                           |   |

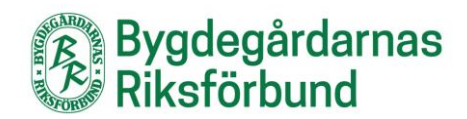

## Nu ligger ditt formulär i en lista:

| 🚯 뢂 Mina webbplatse                                                       | er 🖀 Test bygdegård 🕂 Nytt WPForms |                                                                                                    | Hej, jennytestarred | 3 ( |
|---------------------------------------------------------------------------|------------------------------------|----------------------------------------------------------------------------------------------------|---------------------|-----|
| 🚳 Adminpanel                                                              |                                    | Du använder WPForms Lite. För att låsa upp fler funktioner överväg att <u>uppgradera till Pro</u> . | Skärmalternativ 🔻   | ×   |
| <ul> <li>Sidor</li> <li>Nyhetsinlägg</li> <li>Aktivitetsinlägg</li> </ul> | e wpforms                          |                                                                                                    |                     |     |
| 9] Media                                                                  | Formuläröversikt Lägg till ny      |                                                                                                    |                     |     |
| Kontaktpersoner                                                           |                                    |                                                                                                    | Search Forms        |     |
| Alla formulär                                                             | Massåtgärder Verkställ             |                                                                                                    | 1 objekt            |     |
| Lägg till ny                                                              | Namn                               | Kortkod                                                                                             | Skapad              |     |
| Inlagg<br>Inställningar                                                   | Gör en bokningsförfrågan           | [wpforms id="949"]                                                                                  | 20 januari, 2022    |     |
| verktyg<br>Utökningar                                                     | Namn                               | Kortkod                                                                                             | Skapad              |     |
| Analys<br>SMTP<br>Om oss<br>Community                                     | Massåtgärder 🗸 Verkställ           |                                                                                                    | 1 objekt            |     |
| 🔊 Utseende                                                                |                                    |                                                                                                    |                     |     |
| 📥 Användare                                                               |                                    |                                                                                                    |                     |     |
| 🔅 Temainställningar                                                       |                                    |                                                                                                    |                     |     |
| WP Simple<br>Booking Calendar                                             |                                    |                                                                                                    | ۷                   |     |
| 🕒 Statistik                                                               |                                    |                                                                                                    |                     |     |

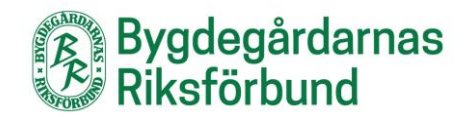

Gå till redigeringsläget för den sida där du vill lägga in formuläret:

| 🔞 🗥 Mina webbplatser                                                  | 🖀 Test bygdegård 🕂 Nytt Visa sida WPForms 🖓 Duplicate Post                                                                                                    | Hej, jennytestarred 📃                                                |
|-----------------------------------------------------------------------|----------------------------------------------------------------------------------------------------|----------------------------------------------------------------------|
| 🚳 Adminpanel                                                          | Redigera sida Lägg till ny                                                                                                    | Skärmalternativ 🔻 Hjälp 🔻                                            |
| 🛄 Sidor                                                               | Boka bygdegård                                                                                                    | Publicera                                                            |
| <b>Alla sidor</b><br>Lägg till ny                                     | Permalänk: https://bygdegardarna.se/testforening/boka-bygdegard/ Redigera                                                                                                    | Förhandsgranska ändringar                                            |
| 🖈 Nyhetsinlägg                                                        | Träffstatistik                                                                                                    | <b>9</b> Status: <b>Publicerat</b> <u>Redigera</u>                   |
| 🛗 Aktivitetsinlägg                                                    |                                                                                                    | Synlighet: Offentlig <u>Redigera</u>                                 |
| 9 Media                                                               | Inläggstyp - Sida                                                                                                    | Versioner: 18 <u>Bläddra</u>                                         |
| Kontaktpersoner                                                       | Sidmall - Standardmall                                                                                                    | IIII Publicerat den: <b>24 jul 2019 kl. 09:51</b><br><u>Redigera</u> |
| WPForms                                                               | Ingress Innehåll Bakgrundsbild                                                                                                    | Kopiera till ett nytt utkast                                         |
| <ul><li>Utseende</li><li>Användare</li></ul>                          | Innehåll<br>Innehållet till sidan, detta visas under ingressen.                                                                                                    | Lägg i papperskorgen Uppdatera                                       |
| 🔅 Temainställningar                                                   | Image: Second second second | Sidoattribut                                                         |
| <ul> <li>WP Simple<br/>Booking Calendar</li> <li>Statictik</li> </ul> | Stycke       I       I </td <td>Överordnad<br/>(utan överordnad)</td>                                                                                                    | Överordnad<br>(utan överordnad)                                      |
| Minimera meny                                                         | [wpsbc id="2" title="no" legend="yes" legend_position="side" display="1" year="0" month="0" start="1"<br>dropdown="yes" jump="no" history="1" tooltip="2" highlighttoday="yes" weeknumbers="yes" language="auto"]                                                                                                    | Mall<br>Standardmall                                                 |
|                                                                       | 1. Ställ markören där du vill att formuläret ska visas.                                                                                                    | Ordning<br>0                                                         |

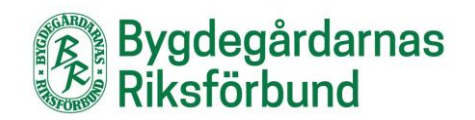

| degărd                                                                                                    | legărd                                                                                                    |                                                |                   |  |  |  |
|----------------------------------------------------------------------------------------------------|----------------------------------------------------------------------------------------------------|------------------------------------------------|-------------------|--|--|--|
| <u>x//bygdegardarna.se/testforening/boka-l</u>                                                                         | oygdegard/ Redigera                                                                                                    |                                                |                   |  |  |  |
|                                                                                                    |                                                                                                    | ₫ <del>0</del>                                 | ~ <b>~ ~</b>      |  |  |  |
| da                                                                                                    | Infoga formulär                                                                                                    | ×                                              | ~ <b>v v</b>      |  |  |  |
| lardmall                                                                                                    | Observera! Glöm inte att testa ditt formulär. <u>Kolla in vår kompletta guide</u> !                                                                                                    |                                                | ~ v .             |  |  |  |
| nehåll Bakgrundsbild                                                                                                   | Välj ett formulär nedan att infoga1. Välj det formulärGör en bokningsförfrågan ∨du vill lägga till.                                                                                                    |                                                |                   |  |  |  |
| an, detta visas under ingressen.                                                                                       | 🕑 Visa formulärnamn 🛛 Visa formulärbeskrivning                                                                                                    |                                                |                   |  |  |  |
| edia 🖺 Lägg till formulär 🛗 Ad<br>$\bullet$ B $I \coloneqq \Xi 46 \equiv$<br>$\bullet$ 🛱 $\Diamond$ $\Omega = \mp 5 0$ | Avbryt       2. Välj om du vill visa<br>formulärnamn och<br>eventuell       Lägg till formulär         Image: State of the state of the state of | 3. Klicka på l<br>till formulär.               | Lägg              |  |  |  |
| "2" <u>title="no</u> " legend=" <u>yes</u><br>=" <u>yes</u> " jump="no" history='                                      | " legend_position=" <u>side</u> " display="1" <u>year</u> ="0" <u>month</u> =<br>"1" <u>tooltip</u> ="2" <u>highlighttoday</u> =" <u>yes</u> " <u>weeknumbers</u> ="y                                                                                                    | "0" start="1"<br><u>es</u> " <u>language</u> = | :" <u>auto</u> "] |  |  |  |

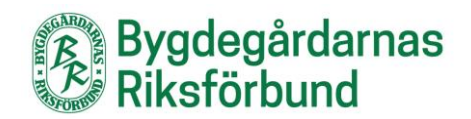

| 🔞 🗥 Mina webbplatser                                                                         | 🖀 Test bygdegård 🕂 Nytt Visa sida WPForms 🖓 Duplicate Post                                                                                                    |                                       | Hej, jennytestarred 🔟              |  |  |  |
|----------------------------------------------------------------------------------------------|----------------------------------------------------------------------------------------------------|---------------------------------------|------------------------------------|--|--|--|
| Adminpanel                                                                                   | Redigera sida Lägg till ny                                                                                                    |                                       | Skärmalternativ ▼ Hjälp ▼          |  |  |  |
| L Sidor                                                                                      | Boka bygdegård                                                                                                    |                                       | Publicera ^ V 🔺                    |  |  |  |
| <b>Alla sidor</b><br>Lägg till ny                                                            | Permalänk: https://bygdegardarna.se/testforening/boka-bygdegard/ Redigera                                                                                                    |                                       | Förhandsgranska ändringar          |  |  |  |
| 🖈 Nyhetsinlägg                                                                               | Träffstatistik                                                                                                    |                                       | Status: Publicerat <u>Redigera</u> |  |  |  |
| <ul> <li>Aktivitetsinlägg</li> <li>Media</li> <li>Kontoktoorsonor</li> </ul>                 | Inläggstyp - Sida                                                                                                    | tera<br>it den: 24 jul 2019 kl. 09:51 |                                    |  |  |  |
| <ul> <li>Kontaktpersoner</li> <li>WPForms</li> </ul>                                         | Sidmall - Standardmall                                                                                                    | om allt ser bra t                     | Kopiera till ett nytt utkast       |  |  |  |
| <ul> <li>Utseende</li> <li>Användare</li> <li>Temainställningar</li> </ul>                   | Ingress     Innehåll     Bakgrundsbild       Innehåll     Innehållet till sidan, detta visas under ingressen.       P: Lägg till media     Image till formulär                                                                                                    | Visuellt Text                         | Sidoattribut                       |  |  |  |
| <ul> <li>WP Simple<br/>Booking Calendar</li> <li>Statistik</li> <li>Minimera meny</li> </ul> | Stycke       B I 目目目 ((目目目))         ***       ● I 目目目 ((目目))         ***       ● I 目目目 ((Lange))         ***       ● I 目目目 ((Lange))         ***       ● I 目目目 ((Lange))         ***       ● I 目目目 ((Lange))         ***       ● I 目目目 ((Lange))         ***       ● I 目目 ((Lange))         ***       ● I 目目 ((Lange))         ***       ● I 目目 ((Lange))         (wpsbc id="2" title="no" legend="yes" legend_position="side" display="1" year="0" month="0" start="1"         (wpforms id="949" title="true"]       Mall         (wpforms id="949" title="true"]       Ordning |                                       |                                    |  |  |  |

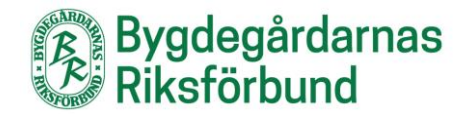

Så här ser formuläret ut på sidan:

# Gör en bokningsförfrågan

| Namn | * |
|------|---|
|      |   |

| Först |  |  |
|-------|--|--|

E-post\*

Sist

#### Telefonnummer\*

Meddelande \*

Skriv vilket datum och vilken sal din förfrågan gäller.

//.

Skicka

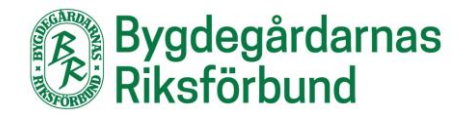

## Testa ditt formulär:

| Namn*                 |                            |         |    |
|-----------------------|----------------------------|---------|----|
| Förnamn               | Efternam                   | IN      |    |
| Först                 | Sist                       |         |    |
| E-post *              |                            |         |    |
| info@bygdegar         | darna.se                   |         |    |
| Telefonnummer         | k .                        |         |    |
| 070-111 22 33         |                            |         |    |
| Meddelande *          |                            |         |    |
| Jag vill boka lilla   | a salen 14 februari kl     | .µ8-20. |    |
| Skriv vilket datum oc | h vilken sal din förfrågan | gäller. | // |

Så här ser bekräftelsen som sändaren får ut:

Tack för att du kontaktar oss! Vi återkommer snart till dig.

Om du har frågor kontakta

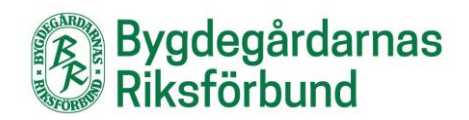

# Så här ser bekräftelsemejlet ut:

|                                                                      |                                |       |                |                  |              | _    |
|----------------------------------------------------------------------|--------------------------------|-------|----------------|------------------|--------------|------|
| Nytt Gör en bokningsförfrågan-inlägg                                 |                                |       |                |                  |              |      |
| Test bygdegård <noreply@bygdegardarna.se></noreply@bygdegardarna.se> |                                | Svara | a 🕤 Svara alla | → Vidarebefordra |              | ·    |
| III O Into Bygdegardarna                                             | ratt vice dat i an wahhliscara |       |                | fre 20           | J22-01-21 09 | /:35 |
|                                                                      |                                |       |                |                  |              |      |
|                                                                      |                                |       |                |                  |              |      |
|                                                                      |                                |       |                |                  |              |      |
|                                                                      |                                |       |                |                  |              |      |
|                                                                      | Namn                           |       |                |                  |              |      |
|                                                                      | Förnamn Efternamn              |       |                |                  |              |      |
|                                                                      |                                |       |                |                  |              |      |
|                                                                      | E-post                         |       |                |                  |              |      |
|                                                                      | info@bygdegardarna.se          |       |                |                  |              |      |
|                                                                      |                                |       |                |                  |              |      |
|                                                                      | Telefonnummer                  |       |                |                  |              |      |
|                                                                      | 070-111 22 33                  |       |                |                  |              |      |
|                                                                      |                                |       |                |                  |              |      |
|                                                                      | Meddelande                     |       |                |                  |              |      |
|                                                                      |                                |       |                |                  |              |      |
|                                                                      |                                |       |                |                  |              |      |
|                                                                      | Skickat från Test bygdegård    |       |                |                  |              |      |
|                                                                      |                                |       |                |                  |              |      |
|                                                                      |                                |       |                |                  |              | -    |
|                                                                      |                                |       |                |                  |              |      |

Lycka till med dina formulär!